# Créer une image système personnalisée sous Windows 8

Sous **Windows 8**, une nouvelle fonctionnalité pour réparer son système permet d'**actualiser le PC pour résoudre les problèmes, sans affecter les données personnelles et paramètres importants.** Toutefois, cette actualisation, va supprimer toutes les applications tiers installées depuis la primo-installation. Seules les applications fournies avec le PC et les applications installées à partir du Windows Store sont conservées et restaurées.

Afin de conserver sa configuration et ces applications favorites lors de cette actualisation, une **image système personnalisée** peut être définie avec l'outil en ligne de commande **recimg.exe**.

Cette **image système personnalisée** ne contient pas les données personnelles, les paramètres de personnalisation importants, les comptes Utilisateur, les applications fournies avec le PC, les applications installées à partir du Windows Store.

Toutes ces informations sont automatiquement conservées et restaurées lors de l'actualisation du PC.

Par contre, cette image système personnalisée contient toutes les applications installées par vos soins et les configurations de l'utilisateur.

Le système restauré sera celui que vous avez configuré lors de la création de cette image personnalisée.

Ces images personnalisées ne peuvent être utilisées que lors d'une actualisation du PC. C'est l'image système personnalisée la plus récente qui sera alors restaurée.

### Ouvrir une Invite de commandes en tant qu'administrateur

Afficher le menu Outils système avec les touches Windows + X (ou un clic-gauche dans le coin inférieur gauche de l'écran) et cliquer sur Invite de commandes (admin)

Valider la demande de l'UAC.

L'invite de commandes s'ouvre.

# 1 - Créer le répertoire où sera stockée l'image système personnalisée

Taper

### mkdir C:\RefreshImage

Valider par Entrée

C: pour la racine de C - adapter si les images sont stockées sur un autre lecteur

RefreshImage – adapter avec le nom de votre choix

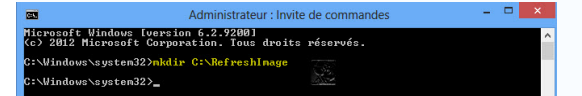

Le répertoire RefreshImage est créé.

# 2 – Créer l'image système personnalisée

Taper

### recimg -CreateImage C:\RefreshImage

#### et valider par Entrée

La création de l'image de récupération s'initialise

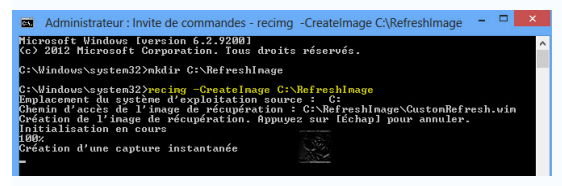

Les différentes étapes :

- Création d'une capture instantanée
- Écriture de l'image
- Inscription de l'image

Patienter jusqu'à ce que le message La création et l'inscription de l'image de récupération sont terminéesapparaisse

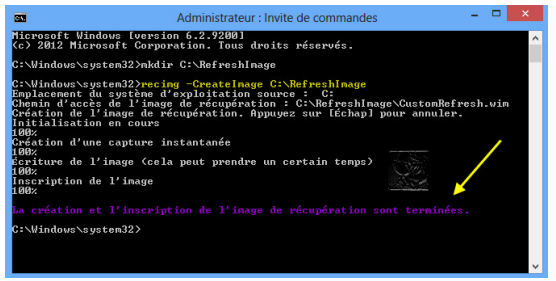

Refermer l'Invite de commandes.

Comme indiqué précédemment, c'est l'image la plus récente qui est active et c'est cette dernière qui sera restaurée lors de l'actualisation du système.

# Pour visualiser le chemin d'accès du répertoire contenant l'image active

recimg /showcurrent

Pour rendre active une image plus ancienne afin que ce soit cette image qui soit restaurée recimg /setcurrent "chemin du répertoire contenant l'image"

exemple : recimg /setcurrent c:\RefreshImage

**Pour désinscrire une image personnalisée active** (dans le cas d'une image personnalisée pré-enregistrée par le constructeur sur un PC de marque par exemple)

recimg /deregister